Documentation Création container + Serveur Web

Hourlay Nolann - Le Henaf Noah

# Sommaire

| Documentation<br>Création container + Serveur Web | 0 |
|---------------------------------------------------|---|
| Création Container                                | 2 |
| Configuration Container                           | 3 |
| General                                           |   |
| Modèle                                            |   |
| Disque Root                                       | 5 |
| CPU                                               |   |
| Mémoire                                           | 7 |
| Réseau                                            | 8 |
| Réseau 2                                          | 9 |
| Configuration Serveur Web                         |   |

# Création Conteneur

Sur l'interface Proxmox, on va cliquer sur le bouton "Créer CT", par la suite on pourra configurer la création du conteneur.

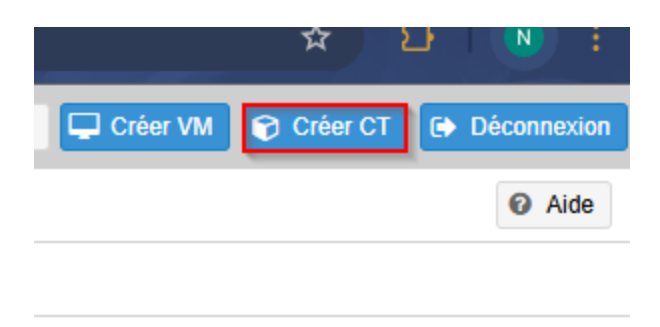

# **Configuration Conteneur**

#### General

| Créer: Contene                                               | ur LXC                              |      |                                                                                                    |                        | $\otimes$ |
|--------------------------------------------------------------|-------------------------------------|------|----------------------------------------------------------------------------------------------------|------------------------|-----------|
| Général Mo                                                   | dèle Disque Root CPU                | Mémo | oire Réseau                                                                                                    | DNS Confirmation       |           |
| Nœud:<br>CT ID:<br>Nom d'hôte:<br>Unprivileged<br>container: | serveur-pve19<br>124<br>Noah-Nolann |      | Pool de<br>ressource:<br>Mot de passe:<br>Confirmer le mot<br>de passe:<br>SSH clé public:<br>Charger le fichier | SISR-23-ATELP-GRP-4    |           |
| Aide                                                         |                                     |      |                                                                                                    | Advanced 🗌 Retour Suiv | ant       |

- → CT ID : Identifiant du conteneur
- → Nom d'hôte : Nom de la machine virtuelle
- → Décocher bien "Unprivileged container" car sinon vous aurez un problème de droit
- → Pool de ressources : On met le pool défini pour notre groupe
- → Mot de passe : On met un mot de passe "facile à retenir"

### Modèle

| Créer: Cor           | nteneur LXC    | >                |            |          |        |       |               | $\otimes$ |
|----------------------|----------------|------------------|------------|----------|--------|-------|---------------|-----------|
| Général              | Modèle         | Disque Root      | CPU        | Mémoire  | Réseau | DNS   | Confirmation  |           |
| Stockage:<br>Modèle: | local<br>debia | n-9-turnkey-lamp | o_15.1-1_a | ~<br>a ~ |        |       |               |           |
| Aide                 |                |                  |            |          |        | Advar | nced 🗌 Retour | Suivant   |

- → Stockage : On va choisir le stockage où il y a tous les fichiers ISO donc "local"
- → Modèle : Pour notre conteneur, on va choisir le fichier ISO "debian-9-turnkey-lamp"

## Disque Root

| Créer: Conteneur LXC     |     |       |             |     |         |        |       |                | $\otimes$ |
|--------------------------|-----|-------|-------------|-----|---------|--------|-------|----------------|-----------|
| Général                  | Мос | lèle  | Disque Root | CPU | Mémoire | Réseau | DNS   | Confirmation   |           |
| Stockage:                |     | st_lo | cal_data    |     | $\sim$  |        |       |                |           |
| Taille du disq<br>(GiB): | ue  | 8     |             |     | 0       |        |       |                |           |
|                          |     |       |             |     |         |        |       |                |           |
|                          |     |       |             |     |         |        |       |                |           |
|                          |     |       |             |     |         |        |       |                |           |
|                          |     |       |             |     |         |        |       |                |           |
|                          |     |       |             |     |         |        |       |                |           |
|                          |     |       |             |     |         |        |       |                |           |
|                          |     |       |             |     |         |        |       |                |           |
|                          |     |       |             |     |         |        |       |                |           |
| Aide                     |     |       |             |     |         |        | Advar | nced Retour Su | iivant    |

- → Stockage : Ici, il faut choisir le disque de stockage de la machine virtuelle, donc on va prendre "st\_local\_data"
- → Taille de disque : On va laisser cette valeur par défaut car il n'y aura rien de stocké sur cette machine

## CPU

| Créer: Con | teneur LXC | >           |     |         |        |       |                  | $\otimes$ |
|------------|------------|-------------|-----|---------|--------|-------|------------------|-----------|
| Général    | Modèle     | Disque Root | CPU | Mémoire | Réseau | DNS   | Confirmation     |           |
| Cœurs:     | 1          |             |     | 0       |        |       |                  |           |
|            |            |             |     |         |        |       |                  |           |
|            |            |             |     |         |        |       |                  |           |
|            |            |             |     |         |        |       |                  |           |
|            |            |             |     |         |        |       |                  |           |
|            |            |             |     |         |        |       |                  |           |
|            |            |             |     |         |        |       |                  |           |
|            |            |             |     |         |        |       |                  |           |
|            |            |             |     |         |        |       |                  |           |
|            |            |             |     |         |        |       |                  |           |
| Aide       |            |             |     |         |        | Advan | iced 🗌 Retour Su | iivant    |

→ Coeurs : On va laisser cette valeur par défaut car la machine ne prendra pas beaucoup de ressources

### Mémoire

| Créer: Conteneur LXC       |        |             |     |         |        |       | $\otimes$        |       |
|----------------------------|--------|-------------|-----|---------|--------|-------|------------------|-------|
| Général                    | Modèle | Disque Root | CPU | Mémoire | Réseau | DNS   | Confirmation     |       |
| Mémoire (Mi<br>Swap (MiB): | B): 5  | 12          |     | 0       |        |       |                  |       |
| Aide                       |        |             |     |         |        | Advan | iced 🗌 Retour Su | ivant |

- → Mémoire (MIB): On va laisser cette valeur par défaut car la machine ne prendra pas beaucoup de ressources
- → Swap (MIB): On va laisser cette valeur par défaut car la machine ne prendra pas beaucoup de ressources

## Réseau

Cette configuration est faite pour ping le réseau Tec19.

| Éditer: Carte réseau (veth) |                   |          |                       |                |  |  |
|-----------------------------|-------------------|----------|-----------------------|----------------|--|--|
| Nom:                        | eth0              |          | IPv4: 🔘 Statio        | que 🔘 DHCP     |  |  |
| Adresse MAC:                | 26:23:9A:3D:3B:A9 |          | IPv4/CIDR:            | 10.29.234.1/16 |  |  |
| Pont:                       | vmbr0             | ~        | Passerelle            | 10.29.0.254    |  |  |
| Tag VLAN:                   | no VLAN           | $\hat{}$ | (IPv4):               |                |  |  |
| Limite de débit<br>(MB/s):  | unlimited         | $\hat{}$ | IPv6/CIDR:            |                |  |  |
| Parefeu:                    |                   |          | Passerelle<br>(IPv6): |                |  |  |
| Aide                        |                   |          |                       | OK Reset       |  |  |

- → Pont : Il faut bien mettre vmbr0 pour pouvoir ping le réseau Tec19
- → IPv4/CIDR : On met "10.29.234.1/16
- → Passerelle : 10.29.0.254

#### Réseau 2

Cette configuration est faite pour ping les PCs labo.

| Éditer: Carte réseau (veth) |                   |          |                       |                  |  |  |
|-----------------------------|-------------------|----------|-----------------------|------------------|--|--|
| Nom:                        | eth1              |          | IPv4: 🔘 Statiq        | ue ODHCP         |  |  |
| Adresse MAC:                | 36:77:33:E2:33:5F |          | IPv4/CIDR:            | 10.29.232.224/16 |  |  |
| Pont:                       | vmbr1             | $\sim$   | Passerelle            | 10.29.2.9        |  |  |
| Tag VLAN:                   | no VLAN           | $\hat{}$ | (IPV4):               |                  |  |  |
| Limite de débit<br>(MB/s):  | unlimited         | $\hat{}$ | IPv6/CIDR:            |                  |  |  |
| Parefeu:                    |                   |          | Passerelle<br>(IPv6): |                  |  |  |
| Aide                        |                   |          |                       | OK Reset         |  |  |

- → Pont : vmbr 1
- → IPv4/CIDR : 10.29.232.224/16
- → Passerelle : on met l'adresse IP de l'interface du routeur sisr donc "10.29.2.9"

**Attention :** Vous ne pouvez pas utiliser les 2 ponts en même temps, si vous voulez ping les PCs labo, il faut garder le pont vmbr1 et supprimer le pont vmbr0. Si vous voulez ping le réseau Tec19, il faut garder le pont vmbr0 et supprimer le pont vmbr1.

## Configuration Serveur Web

Sur le conteneur, Apache2 est déjà installé, on a juste supprimé le fichier "index.php" qui se situe dans "/var/www/" et créé un fichier "**index.html**".

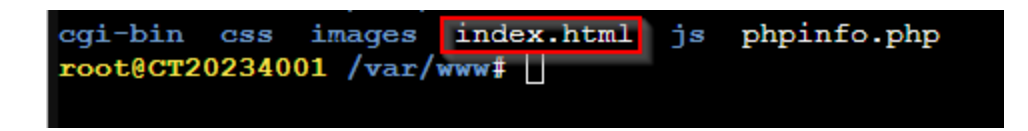

Ensuite, on modifie le fichier avec la commande "**nano index.html**" pour ajouter du code HTML. J'ai demandé à Chat GPT de me générer une page d'accueil avec juste une phrase d'accueil.

Bonjour, bienvenue sur notre serveur web